## Mineral Titles Online version 1.11.6

(March 30, 2017)

### Administrative Improvements

### Change to Claim Acquisition (CEXT) at the captcha code stage

During the acquisition process, whether by map selection or by data entry of the cell key IDS, MTO has asked clients to enter a captcha code (this security code ensures a human, not a computer, is performing the registration).

The captcha code has been upgraded to <u>reCAPTCHA</u>, created and used by Google.

You will have 30 seconds to click I'm not a robot and solve the puzzle, example, select all the squares with street signs. You may be asked to solve a single puzzle or multiple puzzles.

#### DATA ENTRY BY CELL KEY ID METHOD

Enter the cell IDs, click the **I'm not a robot** box to be directed to a puzzle to solve.

| Select Number of Cells             |
|------------------------------------|
| Select Number of Cells: 1 🗸 submit |
| 1. cell ID: 104007A012A X          |
| l'm not a robot                    |
| Code will expire in 00:18 Min.     |
| Back                               |
|                                    |

An example shown below, Select all images with books. Click on each image that has a book in the picture, once finished click **Verify**. You may be asked to solve another puzzle or you may be directed to the next step in acquisition where you can name your claim.

## **Mineral Titles Online version 1.11.6**

(March 30, 2017)

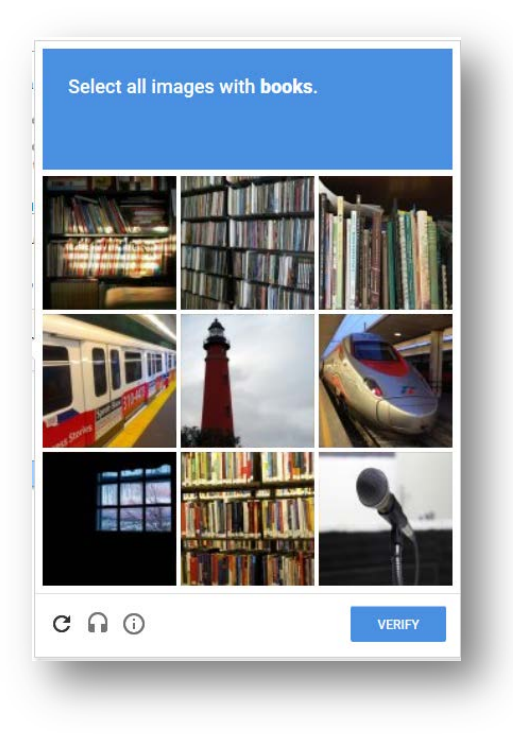

#### **MAP SELECTION METHOD**

Once you have selected your cells and clicked 'Click here to acquire title' you will be asked to verify your submission by clicking the **I'm not a robot** box to be directed to a puzzle to solve.

| 104007A012A     | 104007A012B                    |  |  |
|-----------------|--------------------------------|--|--|
| 10400/A012C     | 10400/A012D                    |  |  |
| 10400/A013A     | 104007A013B                    |  |  |
| 104007A013C     | 104007A013D                    |  |  |
| 104007A014A     | 10400740140                    |  |  |
| 104007A021D     | 10400740210                    |  |  |
| 104007A022A     | 104007A022D                    |  |  |
| 10400740220     | 10400740238                    |  |  |
| 10400740236     | 104007A023D                    |  |  |
| 104007A024A     | 104007A024D                    |  |  |
|                 |                                |  |  |
| I'm not a robot |                                |  |  |
|                 | Code will expire in 00:24 Min. |  |  |

# Mineral Titles Online version 1.11.6

(March 30, 2017)

Some examples of puzzles to solve:

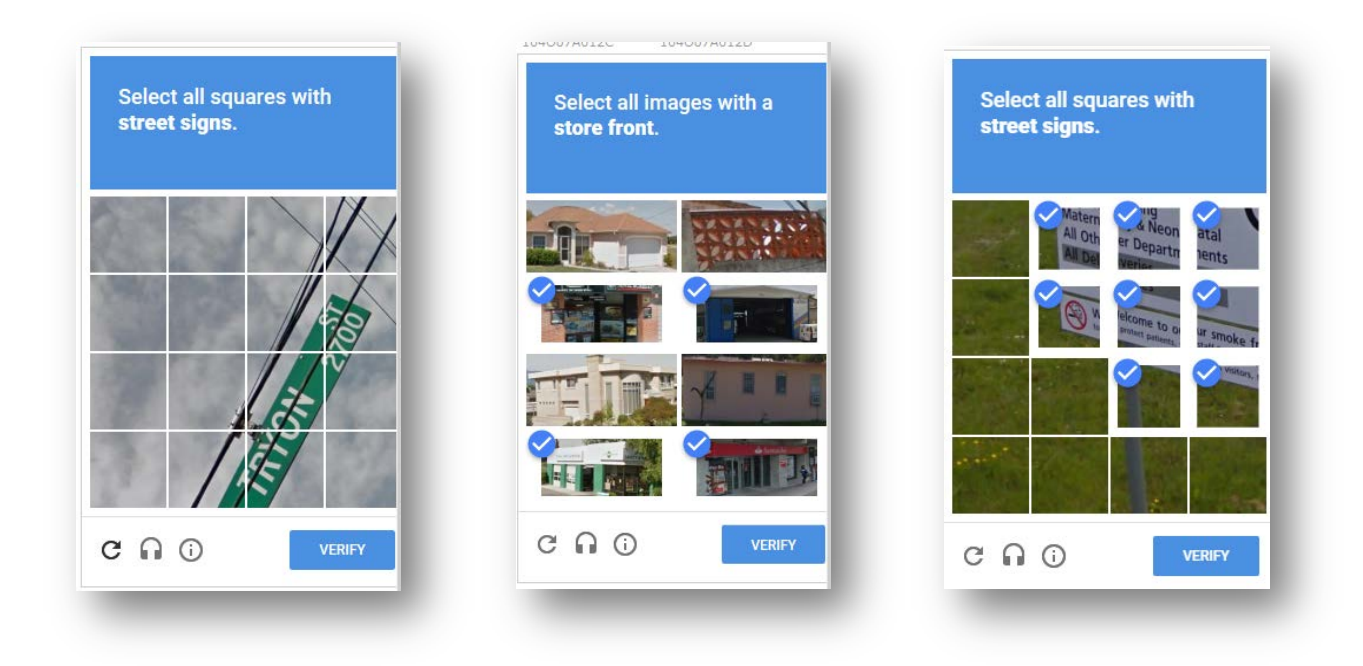

Do you have any suggestions for improvement or comments about Mineral Titles Online?

If so, please email us at Mineral.Titles@gov.bc.ca